## 7.5.0. Gestione Fido<sup>1</sup>

La presente parte illustra un esempio di gestione del fido clienti/fornitori. L'esempio illustra il caso di fido attribuito ad un nuovo cliente (inserito in anagrafica).

Si suppone che siano state tutte le opzioni di gestione del fido: attivati nel programma di *Configurazione* alla voce *Applicazione/Contabilità* pagina *Cee/Fido* (come mostrato di seguito).

| 🖌 Contabilita' |            |                                                                                        |                                                                   |                                                                                                 |                                                       |            |                |          |                                    |                         |                          |         |         |      |
|----------------|------------|----------------------------------------------------------------------------------------|-------------------------------------------------------------------|-------------------------------------------------------------------------------------------------|-------------------------------------------------------|------------|----------------|----------|------------------------------------|-------------------------|--------------------------|---------|---------|------|
| Gener.         |            | Eff./Fl.                                                                               |                                                                   | Analit.                                                                                         |                                                       | lva        | Cee/Fido       |          | Cli/For                            |                         | Ins/E.c.                 |         | Cespiti |      |
|                | Sor<br>Sor | nma IVA<br>nma IVA<br>va gestic<br>Conside<br>Conside<br>Conside<br>Conside<br>Conside | a to<br>a to<br>a to<br>ra Or<br>ra Or<br>ra Sp<br>ra Ef<br>ra Sa | tale docu<br>tale docu<br>ido<br>rdinato<br>pedito/Rid<br>fetti non l<br>aldo Con<br>o a Inizio | mento<br>mento<br>cevuto<br>Esitati<br>tabile<br>Doc. |            | 3E             | Int<br>© | trastat Se<br>) Usa nu<br>) Usa nu | rvizi<br>m. Fi<br>m. Fi | t. Acquist<br>t. Vendita | to<br>a |         |      |
|                |            |                                                                                        |                                                                   |                                                                                                 |                                                       | -          |                |          |                                    |                         |                          |         |         |      |
| Salva          |            | Ni                                                                                     | 10/0                                                              |                                                                                                 | Cancel                                                | la 🗌       | Cerca+         |          | Ce <u>r</u> ca                     |                         | <u>G</u> ui              | da      |         | Fine |
|                |            |                                                                                        |                                                                   | Somn                                                                                            | na l'im                                               | posta al t | totale dei doo | c, a     | cq. in rev                         | . cha                   | arge                     |         |         |      |

Figura 1

Il codice del cliente inserito in anagrafica dove il fido che gli viene assegnato è 100.000 Euro.

Qualora il campo **Fido** fosse lasciato a zero il programma interpreterebbe la cosa non gestendo il fido su quel particolare cliente.

I due campi **Merce da cons**. e **Merce da fatt.** sono entrambi a zero perché non è stato ancora inserito nessun documento per il cliente in oggetto.

<sup>&</sup>lt;sup>1</sup> Ultimo aggiornamento: 18/06/2015.

| 🙀 Anagrafica Clienti: FIDELITYIN                                               |          |
|--------------------------------------------------------------------------------|----------|
| Generali Gestione   Opzioni   Fatture   Indir.   Percip.   Ind. Sp.   Rif. Az. |          |
| Cliente FIDELITYIN FIDELITY INS                                                | Telefona |
| Mastro/Conto 004.001 CREDITI V/CLIENTI Nome breve FIDELITY INS                 | WordPad  |
| Indirizzo 1 VIA DEI BORGHETTI, 5                                               | Paint    |
| Indirizzo 2                                                                    | Word     |
| Stato 0 Italia Comune E625 LIVORNO                                             | Excel    |
| Local. LIVORNO Prov. LI C.A.P. 57100 (PP Dt.Cr 18/06/2015                      | Scan     |
| Cod. fisc.                                                                     | Viewer   |
| P. IVA 035698265695 W Fax                                                      | Suoni    |
| Fido 100.000,00 Telef. 2                                                       | Internet |
| Merce da cons. 🔹 0,00 HomePage Mappa                                           | PDE      |
| Merce da fatt. € 0,00 E Mail Itinerario                                        |          |
| Salva Nuovo Cancella Esplodi Navigatore Cerca+ Cerca Guida                     | Fine     |
| MODIFICA                                                                       |          |

Figura 2

Il campo **Merce da cons.** è valorizzato dai soli documenti aventi tipo effettivo ordine cliente (per i clienti), oppure dai soli documenti aventi tipo effettivo ordine fornitore (per i fornitori).

Il campo **Merce da fatt.** è valorizzato dai soli documenti aventi tipo effettivo bolla di vendita per i clienti, oppure dai soli documenti aventi tipo effettivo bolla di carico per i fornitori; inoltre tali tipi documento devono essere impostati come da fatturare.

Adesso nella finestra di immissione documenti selezioniamo il cliente e premiamo il bottone **Fido,** con il tasto sinistro del mouse, evidenziato nelle figura sotto.

| 📓 Immissione bolla di scarico [2015]                                                                                                    |
|----------------------------------------------------------------------------------------------------|
| Testata1     Testata2     Righe1     Righe2     Piede1     Piede2     Documento       Documento     Documento di riferimento     Documento di riferimento     Documento     Documento |
| T.P. BV BOLLA VENDITA Data 18/06/2015 Num. Data //                                                                                                    |
| Cliente Fornitore Prospect FIDELITYIN - FIDELITY INS FIDELITY INS FIDELITY INS FIDELITY INS                                                                                                    |
| D.merce 0 Stato 0                                                                                                    |
|                                                                                                    |
| Pagamento 💮 🖓 Add.sp.pag.                                                                                                    |
| Data dec.pag.     / /     Sc.cli/for     0,00     Sc.pag.     0,00     C.lva                                                                                                    |
| Abi.Cab · ·                                                                                                    |
| Lis. NESSUN LISTINO SELEZION Val. EUR Euro Cambio 01/01/1999 (EUR) 1,000000                                                                                                    |
| Cau. Mag. SCA SCARICO NESSUN MAGAZZINO SELEZIONA V Tastiera V                                                                                                    |
| □ Ordine evaso □ Fatturata □ Stampato □ Da fatturare □ CIG □ CUP □ Pr.Eva. / /                                                                                                    |
| Salva Nuovo Salva&Stampa Esplodi Navigatore Cerca+ Cerca Guida Fine                                                                                                    |
|                                                                                                    |

## Figura 3

Il programma visualizzerà la finestra modale riassuntiva dei dati fido del cliente (Figura 4).

| Fido: FIDELITY INS                 | 2          |
|------------------------------------|------------|
| <b>F</b> ite and the               |            |
| Fido assegnato:                    | 100.000,00 |
| Ordinato in attesa di spedizione:  | 0,00       |
| Spedito in attesa di fatturazione: | 0,00       |
| Effetti non esitati:               | 0,00       |
| Saldo contabile:                   | 0,00       |
| Totale occupazione fido:           | 0,00       |
|                                    |            |
| Disponibilita' residua:            | 100.000,00 |
| ОК                                 |            |
| gura 4                             |            |

Nella finestra l'unico valore diverso da zero sarà il valore del fido assegnato al cliente. Si suppone che l'anagrafica del cliente sia stata inserita nuova, quindi non vi siano registrazione di movimenti. I valori dei totalizzatori **Ordinato in attesa di spedizione** e **Spedito in attesa di fatturazione** non sono altro che rispettivamente i valori dei campi **Merce da cons.** e **Merce da fatt.**, precedentemente descritti, e nelle stesso modo vengono movimentati.

Il totalizzatore **Effetti non esitati** riporta il totale di tutti gli effetti relativi al cliente scaduti, ma aventi data maturazione superiore alla data odierna oppure non ancora scaduti.

Infine il totalizzatore **Saldo contabile** riporta il saldo contabile del cliente (che nel caso esemplificato è pari a zero non essendo stati registrati movimenti).

Immettiamo adesso un documento di tipo ordine cliente OC di due righe.

Il totale delle due righe è 2.440,00 Euro così suddiviso: la prima riga ha un totale di 2.196,00 Euro e la seconda ha un totale di 244,00 Euro. Il tipo di pagamento è Ri.Ba. 30 giorni fine mese.

| Immissione ordine cliente [2015] T.M. | 2000.00 T.G. 2440.00          |              |                       |
|---------------------------------------|-------------------------------|--------------|-----------------------|
| Testata1   Testata2 Righe1 Ri         | ghe2   Piede1   Piede2        |              |                       |
| Giac.: Ord.c.:                        | Ord.f.:                       | Cons.:       | Riga: 1               |
| Articolo                              |                               | Mat          |                       |
| Qt. 0,00 Taglie                       | x Q.C. 0,00                   | Vai          | Agg. Su               |
| Prezzo ∉ 0,00 Iva                     | Ubi.                          | U.Col        | Aggiungi              |
| Sc. 0,00 0,00 0,00                    | Ag.                           | %            | 0,00 Rimu <u>o</u> vi |
| Mg. 0,00 0,00 P.Netto<br>P.Totale     | C.Z.                          | %            | 0,00 <u>N</u> ote     |
| Normale Omagoio Contr.                | ]                             | 🔄 🖂 🖾 Evaso  | Or <u>d</u> ini       |
| Sc.merce C.d.C.                       |                               | Evaso        | 0,00 Taglie           |
| Kg 0,0000 N.Cl.                       | Rett. N.D.                    | Dt / / Ta    | stiera 🔻              |
| VENTILATORE VENTILATORE               | PORTATILE CON BASE A VE       | NTOSA 30.00  | 60.00                 |
|                                       | DIGITALE                      | 10.00        |                       |
| Salva Nuovo Salva&Stamp               | Ba Esplodi <u>N</u> avigatore | Cerca+ Cerca | <u>S</u> uida Fine    |
|                                       |                               |              |                       |

Figura 5

Dopo aver registrato il documento (premendo il bottone **Salva** o **Salva&Stampa**), si visualizza nuovamente la finestra modale che riassume i dati del fido del cliente e possiamo verificare i nuovi dati.

| Fido: FIDELITY INS                 | 2          | × |
|------------------------------------|------------|---|
|                                    |            |   |
| Fido assegnato:                    | 100.000,00 |   |
| Ordinato in attesa di spedizione:  | 2.440,00   |   |
| Spedito in attesa di fatturazione: | 0,00       |   |
| Effetti non esitati:               | 0,00       |   |
| Saldo contabile:                   | 0,00       |   |
| Totale occupazione fido:           | 2.440,00   |   |
|                                    |            |   |
| Disponibilita' residua:            | 97.560,00  |   |
| ОК                                 |            |   |

Figura 6

Nella Figura 6 è indicato un incremento dell'ordinato in attesa di spedizione di 2.440,00 Euro totale dell'ordine appena inserito che è anche il valore dell'occupazione fido (2.440,00 Euro).

Andiamo adesso ad evadere parzialmente l'ordine con una bolla di vendita. Procediamo nell'evasione, ad esempio della prima riga dell'ordine il cui valore totale è 2.196,00 Euro.

| Immissione bolla di scarico [2015] T.M. | 1800.00 T.G. 2196.00         |               |          |                  |
|-----------------------------------------|------------------------------|---------------|----------|------------------|
| Testata1   Testata2 Righe1 Ri           | ghe2   Piede1   Piede2       |               |          |                  |
| Giac.: Ord.c.:                          | Ord.f.:                      | Cons.:        |          | Riga: 1          |
| Articolo                                |                              | Mat           |          |                  |
| Qt. 0,00 Taglie                         | x Q.C. 0,00                  |               | Vai 0    | Agg. Su          |
| Prezzo € 0,00 Iva                       | Ubi.                         | U.Col         | <b>8</b> | Aggiungi         |
| Sc. 0,00 0,00 0,00                      | Ag.                          |               | %0,00    | Rimu <u>o</u> vi |
| Mg. 0,00 0,00 P.Netto<br>P.Totale       | C.Z.                         |               | % 0,00   | <u>N</u> ote     |
| Normale Contr.                          | ]                            | 🔜 📼 🖻 Evaso 🖡 | ¥ 🚺 🛐    | Or <u>d</u> ini  |
| Sc.merce C.d.C.                         |                              | Evaso         | 0,00     | Taglie           |
| Kg 0,0000 N.Cl.                         | Rett. N.D.                   | Dt / /        | Tastiera | •                |
| VENTILATORE VENTILATORE                 | : PORTATILE CON BASE A VEN   | NTOSA 30.00   | 60.      |                  |
| Salva Nuovo Salva&Stamp                 | a Esplodi <u>N</u> avigatore | Cerca+ Cerca  | Guida    | Fine             |

Figura 7

Registriamo adesso il documento e dopo visualizziamo, di nuovo, la finestra modale del fio per il cliente, come già fatto in precedenza.

| Fido: FIDELITY INS                 | 2          | < |
|------------------------------------|------------|---|
| /                                  |            |   |
| Fido assegnato:                    | 100.000,00 |   |
| Ordinato in attesa di spedizione:  | 244,00     |   |
| Spedito in attesa di fatturazione: | 2.196,00   |   |
| Effetti non esitati:               | 0,00       |   |
| Saldo contabile:                   | 0,00       |   |
| Totale occupazione fido:           | 2.440,00   |   |
| <u></u>                            |            |   |
| Disponibilita' residua:            | 97.560,00  |   |
| ОК                                 |            |   |

Figura 8

Come si può vedere il valore della merce ordinata è scesa del valore non evaso in bolla (244,00 Euro), mentre la merce spedita in attesa di fatturazione è salita dello stesso valore 2.196,00 lasciando inalterata l'occupazione fido del cliente (2.440,00 Euro).

Fatturiamo adesso la bolla, mediante la stampa delle fatture riepilogative.

Di seguito visualizziamo il pannello riepilogativo del fido del cliente in esame.

| Fido: FIDELITY INS                 | J          |
|------------------------------------|------------|
|                                    |            |
| Fido assegnato:                    | 100.000,00 |
| Ordinato in attesa di spedizione:  | 244,00     |
| Spedito in attesa di fatturazione: | 0,00       |
| Effetti non esitati:               | 0,00       |
| Saldo contabile:                   | 2.196,00   |
| Totale occupazione fido:           | 2.440,00   |
| Disponibilita' residua:            | 97.560,00  |
| ОК                                 |            |

Nella Figura 9 si può osservare che la merce spedita in attesa di fatturazione è stata portata a zero, in seguito alla fatturazione della bolla, mentre il valore dell'occupazione fido, ancora una volta, è rimasta invariata.

| 🍸 Fi | do: SALVADORI LANFRANCO          | ×          |
|------|----------------------------------|------------|
| _    |                                  |            |
| Fic  | do assegnato:                    | 100.000,00 |
| Or   | dinato in attesa di spedizione:  | 366,00     |
| Sp   | edito in attesa di fatturazione: | 0,00       |
| Eff  | fetti non esitati:               | 0,00       |
| Sa   | Ido contabile:                   | 8.125,20   |
| То   | tale occupazione fido:           | 8.491,20   |
| ~    |                                  |            |
| D    | isponibilita' residua:           | 91.508,80  |
|      | ОК                               |            |

Figura 10

Successivamente eseguiamo dal menù *Cont/Portafoglio Attivo* le funzioni di destinazione e di gestione distinte. A tal punto il valore degli effetti non esitati sono aggiornati a 2.196,00 Euro, a seguito della generazione del movimento in contabilità per il portafoglio.

| 7 Fido: FIDELITY INS               | ſ          |
|------------------------------------|------------|
|                                    |            |
| Fido assegnato:                    | 100.000,00 |
| Ordinato in attesa di spedizione:  | 244,00     |
| Spedito in attesa di fatturazione: | 0,00       |
| Effetti non esitati:               | 2.196,00   |
| Saldo contabile:                   | 0,00       |
| Totale occupazione fido:           | 2.440,00   |
|                                    |            |
| Disponibilita' residua:            | 97.560,00  |
| ОК                                 |            |

Evadiamo adesso anche la seconda riga dell'ordine, precedentemente inserito.

Immettiamo una bolla di carico che evade l'ordine, in modo parziale, e presente nel menù Ordini del cliente.

| Testata1   Testata2 Righe1 Righe2   Piede1   Piede2                                  |                            |
|--------------------------------------------------------------------------------------|----------------------------|
| Giac.: Ord.c.: Ord.f.:                                                               | Cons.: Riga:               |
|                                                                                      | Mat Mat                    |
| Qt. 0,00 Taglie x Q.C. 0,00                                                          | Vai O Agg. Su              |
| Prezzo ∉ 0,00 lva U.Col U.Col                                                        | Aggiungi                   |
| Sc.     0,00     0,00     Aa.        Ordini del cliente FIDELITYIN (Mag. 001) [2015] | % 0,00 Rimu <u>o</u> vi    |
| Eser. Protocollo Data prot. N.rife. Data rife. Agente P                              | rev.evas. Pagamento Sc. C  |
| Righe dell`ordine: 7 [2015] (TERMOMETRO DIGITALE )                                   | FRB3 0                     |
| Generali                                                                             | Riga N. 1                  |
| © Des<br>Dt.pre.eva. Articolo Descrizione                                            | Quantita da evadere        |
| TERMOMETRODIGITA TERMOMETRO DIGITALE                                                 | 10.00 x 1                  |
|                                                                                      |                            |
|                                                                                      | ▼                          |
| Note Importabili in bolla                                                            | Jote Stampabili            |
| Quantita` 10.00 Taglie C                                                             | Ordine evaso<br>Riga evasa |
| Quant. conf.                                                                         | sportare note              |
|                                                                                      |                            |
| Matricola                                                                            |                            |
| Aggiungi Ce <u>r</u> ca <u>G</u> uida                                                | Annulla                    |
|                                                                                      |                            |

Figura 12

| 📓 Immissione bolla di s | scarico [2015] T.M. 20 | 0.00 T.G. 244.00           |                       |                                               | <u> </u>         |
|-------------------------|------------------------|----------------------------|-----------------------|-----------------------------------------------|------------------|
| Testata1   Testata2     | Righe1 Righe2          | Piede1   Piede2            |                       |                                               |                  |
| (Giac.:                 | Ord.c.:                | Ord.f.:                    | Cons.:                | )                                             | Riga: 1          |
| Articolo                |                        |                            | Mat                   |                                               |                  |
| Qt.                     | 0,00 Taglie            | x Q.C. 0,00                |                       | Vai 0                                         | Agg. Su          |
| Prezzo €                | 0,00 lva (             | Ubi.                       | U.Col                 |                                               | Aggiungi         |
| Sc. 0,00 0,00           | 0,00                   | Ag.                        |                       | <b>0,</b> 00                                  | Rimu <u>o</u> vi |
| Mg. 0,00 0,00           | P.Netto<br>P.Totale    | C.Z.                       |                       | % 0,00                                        | Note             |
| Normale Omegania Cont   | tr                     |                            | Evaso                 | <b>I I I I I I I I I I I I I I I I I I I </b> | Or <u>d</u> ini  |
| Sc.merce C.d.(          | C.                     |                            | Evaso                 | 0,00                                          | Taglie           |
| Kg 0,0000 N             | .Cl. 0                 | Rett. N.D.                 | Dt / /                | Tastiera                                      | •                |
| TERMOMETRODIGI          | TA TERMOMETRO DIGI     | TALE                       | 10.0                  | 0 20.                                         | 00               |
|                         |                        |                            |                       |                                               |                  |
|                         |                        |                            |                       |                                               |                  |
| Salva N <u>u</u>        | 0V0 Salva&Stampa       | Esplodi <u>N</u> avigatore | Cerca+ Ce <u>r</u> ca | Guida                                         | Fine             |
| IMMISSIONE              |                        |                            |                       |                                               |                  |

Figura 13

Dopo aver registrato il documento, visualizziamo il pannello riepilogativo del cliente (per esempio premendo il bottone **Fido** dalla finestra di *Immissione Documenti* oppure dal menù *Servizi/Navigatore Clienti*, ecc.) si ottiene quanto mostrato di seguito:

| Fido: FIDELITY INS                 | ×          |
|------------------------------------|------------|
| Fido assegnato:                    | 100.000,00 |
| Ordinato in attesa di spedizione:  | 0,00       |
| Spedito in attesa di fatturazione: | 244,00     |
| Effetti non esitati:               | 2.196,00   |
| Saldo contabile:                   | 0,00       |
| Totale occupazione fido:           | 2.440,00   |
| <u></u>                            |            |
| Disponibilita' residua:            | 97.560,00  |
| ОК                                 |            |

Dove l'ordinato è sceso a zero, l'ordine è stato evaso completamente, mentre è salito a 244,00 Euro il valore della merce spedita.

Figura 14

| Fido: FIDELITY INS                 | 2          | ۷ |
|------------------------------------|------------|---|
| /                                  |            |   |
| Fido assegnato:                    | 100.000,00 |   |
| Ordinato in attesa di spedizione:  | 0,00       |   |
| Spedito in attesa di fatturazione: | 0,00       |   |
| Effetti non esitati:               | 2.196,00   |   |
| Saldo contabile:                   | 244,00     |   |
| Totale occupazione fido:           | 2.446,00   |   |
|                                    |            |   |
| Disponibilita' residua:            | 97.560,00  |   |
| ОК                                 |            |   |

Fatturiamo adesso anche la seconda bolla, seguendo il procedimento della fatturazione riepilogativa.

Figura 15

L'importo totale della merce inserita inizialmente nelle due righe di ordine è ormai adesso completamente ridistribuita in contabilità fra effetti esitati e saldo contabile. Il valore della merce spedita e in attesa di fatturazione è pari a zero (anche la seconda riga d'ordine di Euro 244,00 è stata fatturata), in quanto l'ordine è stato completamente evaso.

Proseguendo nella gestione degli effetti (destinazione e presentazione distinta da *Portafoglio Attivo*) possiamo visualizzare di nuovo la situazione fido.

| Fido: FIDELITY INS                 |            |
|------------------------------------|------------|
| ~                                  |            |
| Fido assegnato:                    | 100.000,00 |
| Ordinato in attesa di spedizione:  | 6,00       |
| Spedito in attesa di fatturazione: | 0,00       |
| Effetti non esitati:               | 2.440,00   |
| Saldo contabile:                   | 0,00       |
| Totale occupazione fido:           | 2.440,00   |
| ·                                  | /          |
| Disponibilita' residua:            | 97.560,00  |
| ОК                                 |            |

Immettiamo adesso una nuova bolla in cui impostiamo come tipo pagamento, ad esempio, Rimessa diretta a 30 giorni.

Visualizziamo la testata del documento.

| Immissione bolla di scarico [2015] T.M. 300.00 T.G. 366.00                                                                                                    |
|----------------------------------------------------------------------------------------------------|
| Testata1 Testata2   Righe1   Righe2   Piede1   Piede2                                                                                                    |
| Documento Documento di riferimento                                                                                                    |
| T.P. BV BOLLA VENDITA Data 18/06/2015 Num. Data / /                                                                                                    |
| Cliente<br>Fornitore<br>Prospect<br>FideLITYIN<br>FIDELITY INS<br>Fide                                                                                                    |
| D.merce O Stato O                                                                                                    |
|                                                                                                    |
| Pagamento   RD08   RIMESSA DIRETTA 30   GG D.F.   Image: Comparison of the state of the state of the sta |
| Abi.Cab · · · · · · · · · · · · · · · · · · ·                                                                                                    |
| Lis. NESSUN LISTINO SELEZION Val. EUR Euro Cambio 01/01/1999 (EUR) 1,000000                                                                                                    |
| Cau. Mag. SCA SCARICO 001 MAGAZZINO INTERNO 🔽 Tastiera                                                                                                    |
| □ Ordine evaso   □ Fatturata     □ Stampato   ☑ Da fatturare     CIG   CUP     Pr.Eva.   / /                                                                                                    |
| Salva Nuovo Salva&Stampa Esplodi Navigatore Cerca+ Cerca Guida Fine                                                                                                    |
| IMMISSIONE Inserire il tipo protocollo                                                                                                    |

Figura 17

Visualizziamo la riga-documento con l'articolo di magazzino movimentato.

| 🚮 Immissione bolla di sc | arico [2015] T.M.   | 300.00 T.G. | 366.00             |        |                |               |                  |
|--------------------------|---------------------|-------------|--------------------|--------|----------------|---------------|------------------|
| Testata1   Testata2      | Righe1 Righe        | e2 I Piede1 | Piede2             |        |                |               |                  |
| Giac.:                   | Ord.c.:             |             | Ord.f.:            |        | Cons.:         |               | Riga: 1          |
| Articolo                 |                     |             |                    |        |                |               |                  |
| <u> </u>                 |                     |             |                    |        | 🦳 Mat 🛛        |               |                  |
| Qt.                      | 0,00 Taglie         | x Q.C.      | 0,00               |        |                | Vai 0         | Agg. Su          |
| Prezzo €                 | 0,00 lva            | ] Ubi. 🗌    |                    | U.Col  |                | 3             | Aggiungi         |
| Sc. 0,00 0,00            | 0,00                |             | Ag.                |        |                | <b>%</b> 0,00 | Rimu <u>o</u> vi |
| Mg. 0,00 0,00            | P.Netto<br>P.Totale |             | C.Z.               |        |                | %0,00         | Note             |
| Normale Contr.           | (                   |             |                    |        | Evaso          | 🐯 🜍 😼         | Or <u>d</u> ini  |
| C.d.C                    |                     |             |                    |        | Evaso          | 0,00          | Taglie           |
| Kg 0,0000 N.C            | CI. 0               | Rett. N.D   |                    | Dt     | 1 1            | Tastiera      | •                |
| SPAZZOLAPHON             | SPAZZOLA PHON       | I           |                    |        | 10.00          | ) 30.         | 00               |
|                          |                     |             |                    |        |                |               |                  |
| Salva N <u>u</u> o       | V0 Salva&Stampa     | Esplodi     | <u>N</u> avigatore | Cerca+ | Ce <u>r</u> ca | Guida         | Fine             |
| IMMISSIONE               |                     |             |                    |        |                |               |                  |

## Figura 18

Come si vede è una riga con importo totale di 366,00 Euro, che rappresenta il valore della merce spedita. Questo valore incrementa la voce **Spedito in attesa di fatturazione** nella maschera della situazione fido per lo stesso cliente.

| Fido: FIDELITY INS                 | ×          |  |
|------------------------------------|------------|--|
|                                    |            |  |
| Fido assegnato:                    | 100.000,00 |  |
| Ordinato in attesa di spedizione:  | 0,00       |  |
| Spedito in attesa di fatturazione: | 366,00     |  |
| Effetti non esitati:               | 2.440,00   |  |
| Saldo contabile:                   | 0,00       |  |
| Totale occupazione fido:           | 2.806,00   |  |
|                                    |            |  |
| Disponibilita' residua:            | 97.194,00  |  |
| ОК                                 |            |  |

Figura 19

Eseguendo la fatturazione riepilogativa della bolla, il valore dello spedito viene riportato a zero. L'importo di 366,00 Euro è portato nel saldo contabile del cliente, questo perché abbiamo usato un tipo pagamento Rimessa diretta. Possiamo vedere la nuova situazione nel pannello sottostante.

| 7 Fido: FIDELITY INS               | ×          |
|------------------------------------|------------|
|                                    |            |
| Fido assegnato:                    | 100.000,00 |
| Ordinato in attesa di spedizione:  | 0,00       |
| Spedito in attesa di fatturazione: | 0,00       |
| Effetti non esitati:               | 2.440,00   |
| Saldo contabile:                   | 366,00     |
| Totale occupazione fido:           | 2.805,00   |
|                                    |            |
| Disponibilita' residua:            | 97.194,00  |
| ОК                                 |            |

## Figura 20

Come ultima operazione paghiamo dal saldaconto la rimessa diretta generata.

| Generali i Altri i Modelli i Insoluti i Selezion Saldac. I                                                                                                    |
|----------------------------------------------------------------------------------------------------|
| Successivi Rimu <u>o</u> vi Collega Riscadenza Abbuoni € 0,00 Abbuono                                                                                                    |
| Aggiorna Paga Scollega Insoluto Oscill. cambi € 0,00 Dif.Cambi                                                                                                    |
| - Cau Data Scad. Num. e data documento Importo S Vlt Data Registrazione Importo                                                                                                    |
| RIM     18/07/2015     0000000110     18/06/2015     366.00     A     18/06/2015     SOSPESO       FTV     0000000110     18/06/2015     366.00     D     18/06/2015                                                                                                    |
|                                                                                                    |
| -                                                                                                    |
|                                                                                                    |
|                                                                                                    |
| Causale INF INCASSO FATTURA Data // Numero A Saldo                                                                                                    |
| Descriz. Des. in lingua                                                                                                    |
| Sottoconto                                                                                                    |
| Importo € 0,00 Cambio / / 0,000000 Imp. valuta 0,00                                                                                                    |
| Salva N <u>u</u> ovo Cancella Esplodi <u>N</u> avigatore Cerca+ Ce <u>r</u> ca <u>G</u> uida Fine                                                                                                    |
| IMMISSIONE Inserire il codice della causale contabile                                                                                                    |
| Figura 21                                                                                                    |
| 🖉 Immissione prima nota Esercizio 2015 Dt.Reg. 18/06/2015 Dt.Comp. 18/06/2015 📃 📃 🗵                                                                                                    |
| Our set and the set of the set of |
| Generali i Aitri i Modelli i Insoluti i Selezion <b>Saldac.</b> Saldac. I                                                                                                    |
| Generali i Altri i Modelli i insoluti i Selezioni Saldac. I<br>Successivi Rimu <u>o</u> vi Collega Riscadenza Abbuoni ∉ 0,00 Abbuono                                                                                                    |
| Generali i Ath i Modelli i insoluti i Selezioni Saldac. I   Successivi   Rimuovi   Collega   Riscadenza   Aggiorna   Paga   Scollega   Insoluto   Oscill. cambi   €   0,00   Dif.Cambi                                                                                                    |
| Generali i Attri i Modelli i insoluti i Selezioni Saldac. I     Successivi   Rimuovi   Collega   Riscadenza   Abbuoni € 0,00   Abbuono     Aggiorna   Paga   Scollega   Insoluto   Oscill. cambi € 0,00   Dif.Cambi     - Cau Data Scad. Num. e data documento Importo                                                                                                    |
| Generali I Ath I Modeli I insoluti I Selezion Saidac. I     Successivi   Rimuovi Collega   Riscadenza   Abbuoni € 0,00   Abbuono     Aggiorna   Paga   Scollega   Insoluto   Oscill. cambi € 0,00   Dif. Cambi     - Cau Data Scad. Num. e data documento Importo                                                                                                    |
| Generali I Ath   Ath   Insoluti I Selezion   Saidac.   Saidac. I     Successivi   Rimugvi   Collega   Riscadenza   Abbuoni   €   0,00   Abbuono     Aggiorna   Paga   Scollega   Insoluto   Oscill.cambi   €   0,00   Dif.Cambi     - Cau Data Scad. Num. e data documento Importo                                                                                                    |
| General I Ath I Modell I Insoluti I Selezion Saidac.   Saidac.   Saidac. I     Successivi   Rimuovi Collega   Riscadenza   Abbuoni € 0,00   Abbuono     Aggiorna   Paga   Scollega   Insoluto   Oscill.cambi € 0,00   Dif.Cambi     - Cau Data Scad. Num. e data documento Importo                                                                                                    |
| General A Ath F Modell F Insoluti F Selezion Saidac. Saidac. 1      Successivi   Rimuovi   Collega   Riscadenza   Abbuoni   €   0,00   Abbuono     Aggiorna   Paga   Scollega   Insoluto   Oscill.cambi   €   0,00   Dif.Cambi     - Cau Data Scad. Num. e data documento Importo                                                                                                    |
| Generali I Attri Modelli Insoluti Selezion Saldac. Saldac.   Saldac. Saldac. I     Successivi Rimugvi Collega Riscadenza Abbuoni € 0,00 Abbuono Dif.Cambi   0,00 Dif.Cambi     Aggiorna Paga Scollega Insoluto Oscill. cambi € 0,00 Dif.Cambi   - Cau Data Scad. Num. e data documento Importo                                                                                                    |
| Generali I   Attri I   Modelli I   Insoluti I   Saidac.   Saidac.   Saidac.   Image: Saidac.   Saidac.   Image: Saidac.   Abbuono     Successivi   Rimugvi   Collega   Riscadenza   Abbuoni   © 0,00   Dif.Cambi     Aggiorna   Paga   Scollega   Insoluto   Oscill.cambi   © 0,00   Dif.Cambi     - Cau Data Scad. Num. e data documento Importo                                                                                                    |
| General I   Ath   Insoluti I   Saidac.   Saidac.   Saidac.   Image: Saidac.   Saidac.   Saidac.   Image: Saidac.   Saidac.   Saidac. <t< td=""></t<>                                                                                                    |
| General I Alth Modelli Finsolut Selezion Saldac. Saldac.   Saldac. Saldac. I Saldac. I Salda                                             |
| Generali I Ath   Modelii I insoluti I Selezion Saidac.   Saidac.   Saidac.     Successivi   Rimugvi   Collega   Riscadenza   Abbuoni   0,00   Abbuono     Aggiorna   Paga   Scollega   Insoluto   Oscill.cambi   0,00   Dif.Cambi     - Cau Data Scad. Num. e data documento Importo                                                                                                    |

Figura 22

L'operazione di incasso azzera il debito del cliente verso l'azienda e riporta a zero il saldo contabile.

Il totale occupazione fido del cliente, precedentemente incrementata di 366,00 (vedi Figura 20) è, in seguito al pagamento, decrementata dello stesso importo, ritornando a 2.440,00 Euro, come possiamo vedere sotto.

| Fido: FIDELITY INS                 | ×          |  |
|------------------------------------|------------|--|
|                                    |            |  |
| Fido assegnato:                    | 100.000,00 |  |
| Ordinato in attesa di spedizione:  | 0,00       |  |
| Spedito in attesa di fatturazione: | 0,00       |  |
| Effetti non esitati:               | 2.440,00   |  |
| Saldo contabile:                   | 0,00       |  |
| Totale occupazione fido:           | 2.440,00   |  |
|                                    |            |  |
| Disponibilita' residua:            | 97.560,00  |  |
| ОК                                 |            |  |

Figura 23